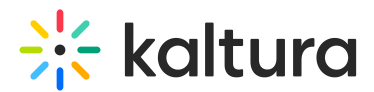

# How to add entitlements to categories

Last Modified on 08/05/2025 4:51 pm IDT

#### A This article is designated for administrators.

## About

Entitlement settings, available only with entitlement account configuration, support content entitlement within applications. You can use the Privacy Context Label, a free text label, to specify the application to which the entitlement settings apply (e.g., MediaSpace).

### Understanding privacy context

Privacy context is configured during the Video Portal installation. The Privacy Context Label helps index categories and their associated content. It should also be configured in the Kaltura session for optimal functionality.

Privacy Context ensures:

- User entitlements are determined based on specific integrated categories.
- Categories that are not directly integrated can be used for content organization without affecting visibility to users.

It's common to assign one Privacy Context to a whole branch in the category-tree, showing which application is linked. For more complex setups, use multiple contexts to enable access to shared content across different applications under the same organizational context.

## **Category** limitations

Every Kaltura account (partner ID) has a default limit of 32 categories per entry, extendable to 1,000 with the 'Disable Category Limit' feature in the Administration Console. Raising the limit has implications:

**Deprecation of certain API services** - Raising the limit makes **entry.categories** and **entry.categoriesIds** API services obsolete. They won't accurately show assigned categories and may be outdated or empty. If you have older integrations relying on these fields (like BB PRE-KAF, custom API, or VPASS), avoid raising the limit.

**Restriction of Privacy Context labels to one per category**- Raising the limit allows only one Privacy Context label per category. While Privacy Context is mainly used in KMS categories, it may also be used in API or VPAAS integrations. If categories

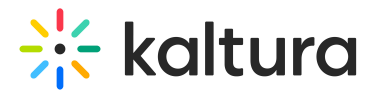

have multiple Privacy Context labels, raising the limit might cause problems in associated applications. Remove extra labels and ensure applications are configured to use only one Privacy Context.

If you see a category with more than one privacy context label (as shown below), it should be handled prior to changing the category limitations.

| Entitlement <sup>@</sup>                                             |          |                         |   |
|----------------------------------------------------------------------|----------|-------------------------|---|
| To add Entitlement Settings for categories, click 'Add Entitlement'. |          |                         |   |
| API Default Entitlement enforcement disabled                         |          |                         |   |
| Add Entitlement                                                      |          |                         |   |
| Application Root Category                                            |          | Privacy Context Label   | * |
| MediaSpace                                                           | Not good | MediaSpace, MediaSpace3 |   |
| MediaSpace2                                                          | Good     | MediaSpace2             |   |

## Add entitlements to categories

1. Click the **settings icon** and then select the **Integration** tab.

| * | CONTENT STUD | IO ANALYTIC | S SERVICES DASH | BOARD | + Create    |             |         |                     | C              | ٢ | 2 | ? | LS V |
|---|--------------|-------------|-----------------|-------|-------------|-------------|---------|---------------------|----------------|---|---|---|------|
|   | ACCOUNT      | INTEGRATION | ACCESS CONTROL  | REACH | TRANSCODING | CUSTOM DATA | MY USER | ACCOUNT INFORMATION | AUTHENTICATION |   |   |   |      |

2. Scroll down to the Entitlement section.

| Entitlement @                                                        |                       |     |   |
|----------------------------------------------------------------------|-----------------------|-----|---|
| To add Entitlement Settings for categories, click 'Add Entitlement'. |                       |     |   |
| API Default Entitlement enforcement disabled                         |                       |     |   |
| Add Entitlement                                                      |                       |     |   |
| Application Root Category                                            | Privacy Context Label |     | * |
| MediaSpace                                                           | MediaSpace            | ••• | L |

3. Click Add Entitlement.

The Add Entitlement window displays.

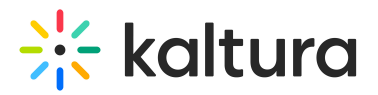

#### Add Entitlement

Select the root category integrated with your application and label it below.

| Search Categories         |              |
|---------------------------|--------------|
| 1198422EP2c399b2          | 2 4          |
| ▶ 1198652EPa8ecaed        | 4            |
| ▶ ○ 1198662EPc858cc2      | 4            |
| ▶ ○ 1198752EP522565f      | 4            |
| 1200652EP7b0a724          | 4 4          |
| ▶ ○ 1214832EPb05c38b      | • 4          |
| Selected: No Selection    |              |
| Add Privacy Context Label | *            |
|                           |              |
|                           |              |
|                           | Apply Cancel |

4. Select the name of the root category integrated with your application/s.

| Search Categories        |              |     |
|--------------------------|--------------|-----|
| ep_private_1385962       |              | •   |
| kme_media_root 3         |              |     |
| 🕨 💿 MediaSpace 6 🔫       |              |     |
| Samples 3                |              |     |
| Stage background im      | ages         | - 1 |
| Synthesia videos - DO    | O NOT DELETE | -   |
| lected: MediaSpace       |              |     |
| dd Privacy Context Label | *            |     |
|                          |              |     |
|                          |              |     |

#### Add Entitlement

#### 5. Enter the privacy context label. Multiple labels can be separated by commas. In

Copyright © 2025 Kaltura Inc. All Rights Reserved. Designated trademarks and brands are the property of their respective owners. Use of this document constitutes acceptance of the Kaltura Terms of Use and Privacy Policy.

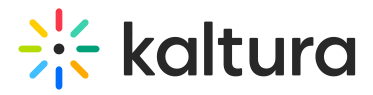

MediaSpace (Video Portal), the privacy context label is visible through the MediaSpace configuration panel.

#### Add Entitlement

| Search Categories                     |  |
|---------------------------------------|--|
| ep_private_1385962                    |  |
| kme_media_root 3                      |  |
| MediaSpace 6                          |  |
| Samples 3                             |  |
| Stage background images               |  |
| Synthesia videos - DO NOT DELETE      |  |
| elected: MediaSpace                   |  |
| dd Privacy Context Label * MediaSpace |  |
|                                       |  |

#### 6. Click Apply.

A confirmation message displays: *Entitlement settings will be added to all subcategories in an asynchronous process. This operation may take a few minutes. Note: This action may impact access to content in the selected category through existing applications that were not updated to work with the Kaltura entitlement services. Are you sure you want to continue?* 

| Entitlement settings will be added to all sub-categories in<br>an asynchronous process. This operation may take a few<br>minutes.                                         |
|----------------------------------------------------------------------------------------------------|
| Note: This action may impact access to content in the selected category through existing applications that were not updated to work with the Kaltura entitlement services |
| Are you sure you want to continue?                                                                                                    |
| Yes No                                                                                                    |

7. Click Yes.

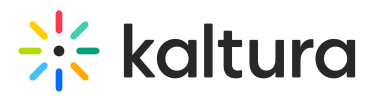

Following this action, the categories tree is updated in the Kaltura backend, and the privacy context is gradually propagated into all sub categories. This operation may take a few minutes.

## Edit privacy context label

1. In the Entitlement section, click on the **three-dot menu** to the right of the entitlement you want to edit.

| Entitlement @                                                        |                       |          |
|----------------------------------------------------------------------|-----------------------|----------|
| To add Entitlement Settings for categories, click 'Add Entitlement'. |                       |          |
| API Default Entitlement enforcement disabled                         |                       |          |
| Add Entitlement                                                      |                       |          |
| Application Root Category                                            | Privacy Context Label | <b>^</b> |
| MediaSpace                                                           | MediaSpace            |          |
| The Sports School                                                    | MediaSpace            |          |
| ep_media_account                                                     | epManagement          | Edit     |

- 2. Click **Edit** to edit the privacy context label for the entitlement.
- 3. The Edit Entitlement window displays.

| Category Name         | The Sports School |
|-----------------------|-------------------|
| Privacy Context Label | MediaSpace        |
|                       |                   |

- 4. Make the desired edit.
- 5. Click **Apply**.

## **Delete entitlement**

 Click on the **three-dot menu** to the right of the entitlement you want to delete and click **Delete.**

A confirmation message displays: *Entitlement settings will be removed from all subcategories in an asynchronous process. This operation may take a few minutes. Note: Any previous Content Privacy settings defined for the The Sports School category (including all sub-categories) will be lost. Are you sure you want to* 

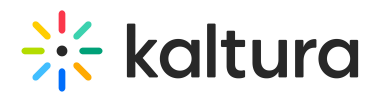

continue?

2. Click **Yes** to continue.